## How to View/Print Your Medical Information

**Overview:** This job aid guides Emory University employees through the stepby-step directions for viewing or printing medical information in HOME.

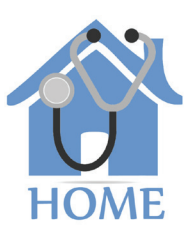

EMORY

1

To access HOME, log in to Self-Service (**http://leo.cc.emory.edu**) with your Emory Network ID and password. Then, click on the **Workplace Health** tile.

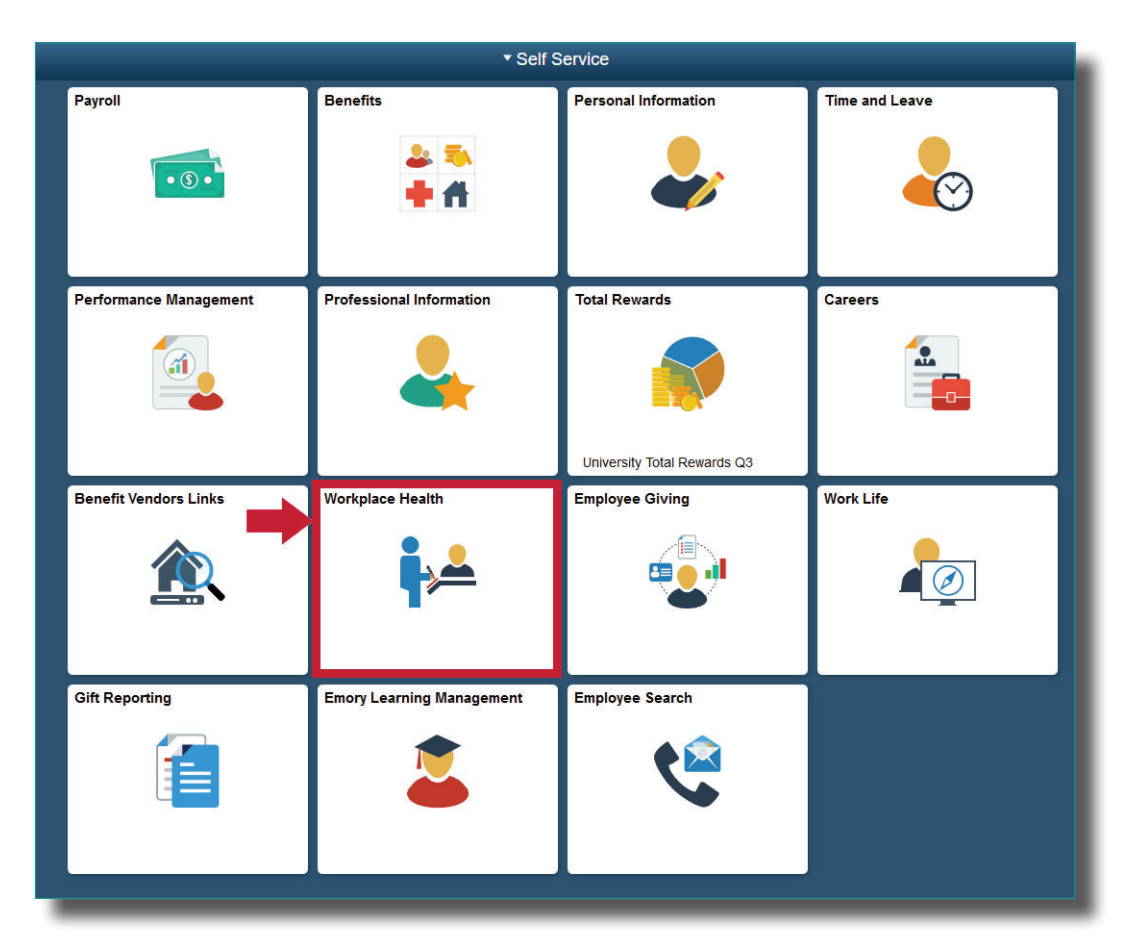

2

You will be prompted to log in again with your Net ID and password.

| Login to Attributecontract |  |                                                                                                    |
|----------------------------|--|----------------------------------------------------------------------------------------------------|
| Network ID                 |  | Login is Emory's authentication tool for logoing into multiple web systems and applications. If you have<br>any questions, problems, or commerts about Login, please contact the University's parvice Desk at (404)<br>727-7777 or the Emory Healthcare Call Center at (404) 778-HELR You may also submit an IT support<br>request at http://holp.emory.edu/. |
| NetID                      |  |                                                                                                    |
| Password                   |  |                                                                                                    |
| Password                   |  |                                                                                                    |
| Logia                      |  |                                                                                                    |
| Login                      |  |                                                                                                    |
| Forgot Password?           |  |                                                                                                    |

4

If you are a manager, you will be given a choice between portal access or supervisor access. Click **Portal** and your dashboard will appear. Next, click on **my medical information**.

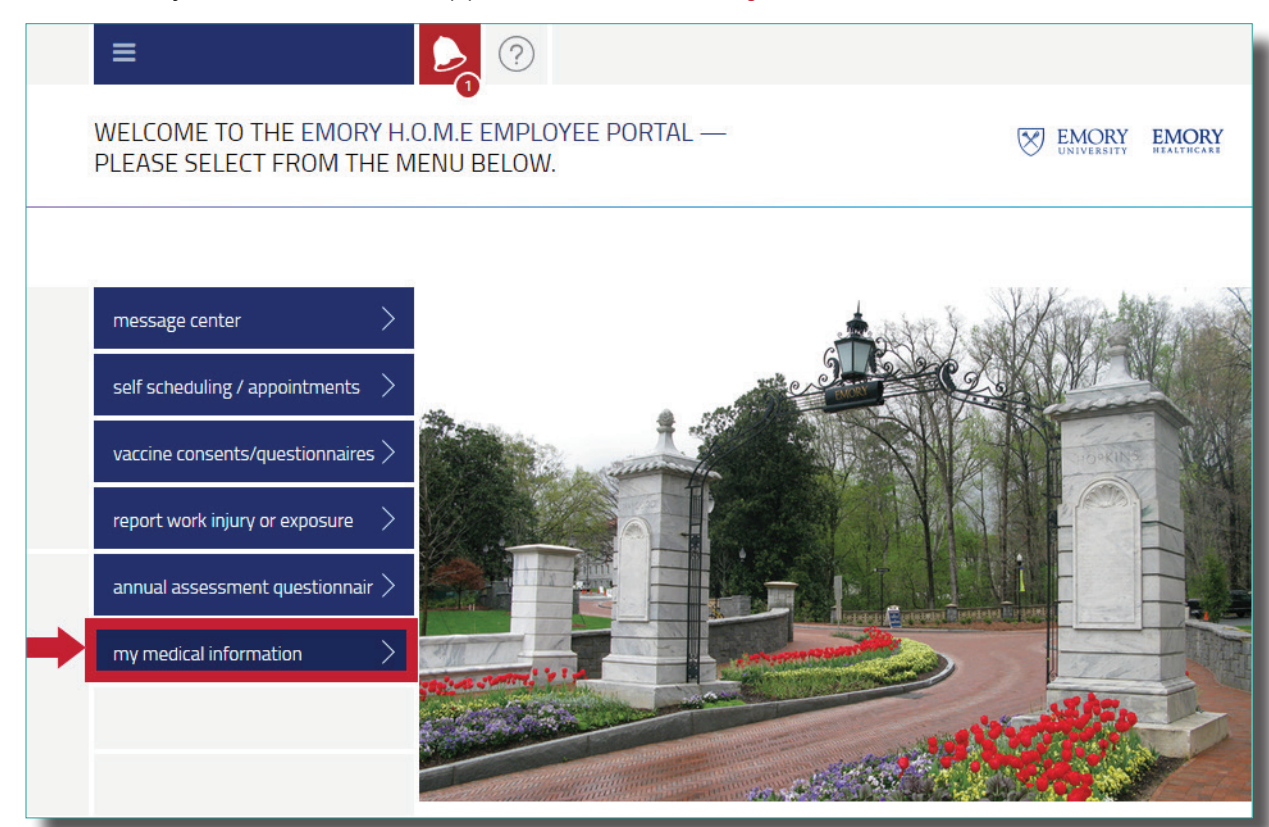

To print this page for your records, hold down the **control button** on your keyboard then **click the letter P (Ctl+P for PC Cmd+P for Mac)**.

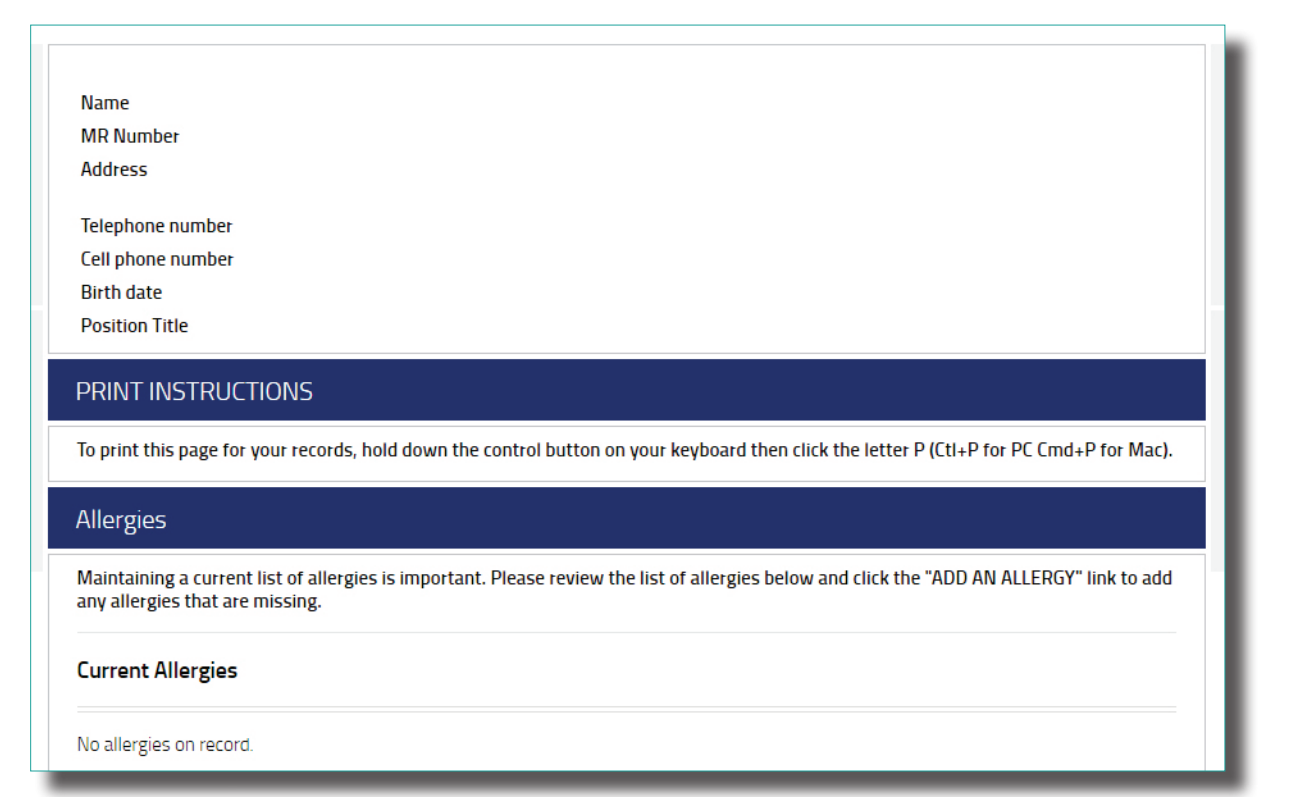